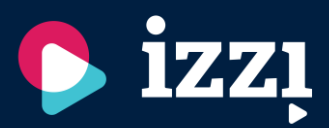

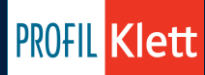

## KAKO INSTALIRATI APLIKACIJU IZZI NA ŠKOLSKI TABLET?

- <u>Tableti moraju biti uključeni i imati punu bateriju.</u> To je ujedno i jedini preduvjet za instaliranje
  IZZI aplikacije.
- Proces instalacije tada će voditi CARNET i Vaš školski administrator.
- Ako kroz narednih nekoliko dana IZZI aplikacija još uvijek nije instalirana na Vašim tabletima, molimo kontaktirajte promotora Profil Kletta zaduženog za Vašu školu.

## KAKO SE UČENIK REGISTRIRA?

 Nakon što je aplikacija IZZI instalirana na školske tablete, svaki učenik mora se registrirati kako bi mogao pristupiti IZZI sadržaju

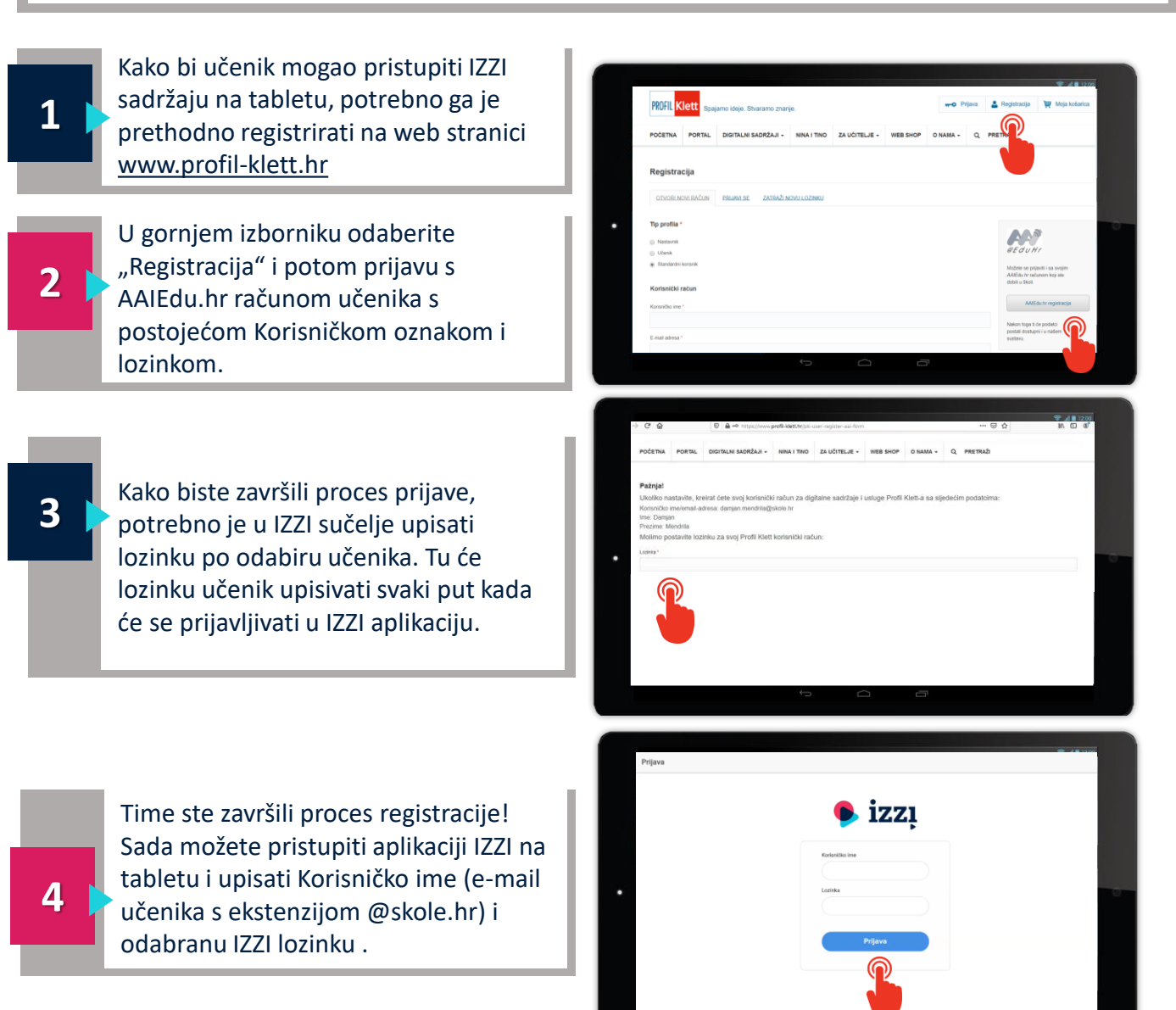